## Radio Guide - Eigene Musik abspielen

Ausführlicher, allgemeiner Guide für das Radio Spawner Tool

Hallo, zu diesem Thema wurde bereits von einiger Zeit von Leomon ein kurzer Guide geschrieben, welcher sich allerdings hauptsächlich nur auf eine Website bezogen hatte. Das Problem daran ist, dass je nach Tag und Uhrzeit die Serverqualität schwankt und ihr daher nicht das gewünschte Ergebnis erzielt.

Daher hier nochmal eine ausführlichere, allgemeinere Erklärung dazu...

- Wie genau funktioniert das Radio?

Im Radio Spawner Tool findet ihr ein Textfeld, in welches die URL bzw. der Link gehört. Wie ihr den Link erhaltet, wird weiter unten Erklärt. Außer dem Textfeld habt ihr weitere Einstellungen und optionale Dinge wie bspw. "3D Sound" (Surround weeeeeeee), "Enable Loop" (Hiermit lasst ihr euren Track nach Ende neustarten, sonst spielt das Radio einfach nichtsmehr) oder "Disable Input" (Dadurch kann kein User was anderes Einstellen). Neben diesen optionalen Einstellungen müsst ihr die Model des Radios, Lautstärke und Reichweite einstellen, welche ihr je nach Verwendungszweck natürlich selbst anpassen müsst.

Solltet ihr mit euren Einstellungen fertig sein, müsst ihr das Radio nur noch mit der Toolgun normal spawnen

Wie erhalte ich nun die URL?

Letztendlich braucht ihr lediglich nur den Link zum Download der Datei.

Wichtig: Damit das Radio euren Soundtrack/Song/Wasauchimmer wiedergibt, braucht ihr einen "Direkt-Download Link". Das bedeutet, wenn ihr den Link im Browser eingebt, muss sofort das Downloadfenster erscheinen.

Beispielbild

bf055b7216da22a8504689d2a511d4bb.png

Diesen Link könnt ihr über mehrere Möglichkeiten erhalten, die einfachsten gibts hier:

YouTube Konverter

Oft werdet ihr ein Video auf YouTube haben, welches ihr abspielen wollt. In diesem Fall könnt ihr das Video einfach in einem Konverter eingeben (bspw. <u>dieser hier</u>), es konvertieren lassen und bei den meisten Seiten den Downloadlink durch Rechtsklick auf den Downloadbutton erhalten.

Beispielbild

67627d393a8dfbb291bc10cd84baee92.png

Diesen Link könnt ihr dann in das Radio Tool einfügen. Beachtet, dass die Server nicht immer perfekt laufen und aufgrund hohen Pings die Musik dadurch ingame oft nicht zu hören ist und nur

durch Rauschen gekennzeichnet wird. In diesem Fall empfehle ich, die andere Methode zu verwenden.

## Download + Upload -

Bei dieser Methode ladet ihr das Video bzw. die Audio, welche ihr abspielen wollt, mit einem Konverter oder anderweitig auf euren PC herunter. Anschließend könnt ihr die Audio dann auf einer eigenen Seite eures Vertrauens hochladen. Dann könnt ihr wieder den Direkt-Downloadlink nehmen und einfügen.

Ich selbst nutze gerne Discord aufgrund der stabilen Server, sollte eure Datei also vom Datenlimit her passen, schickt sie einfach jemandem auf Discord und kopiert den Link. Bei größeren Dateien, welche über das Limit hinausgehen, empfiehlt sich diese Seite aufgrund ihrer relativ guten Server.

Der Nachteil hier ist lediglich, dass ihr die Datei auf dem Rechner haben müsst, funktionieren tut sie aber genauso gut!